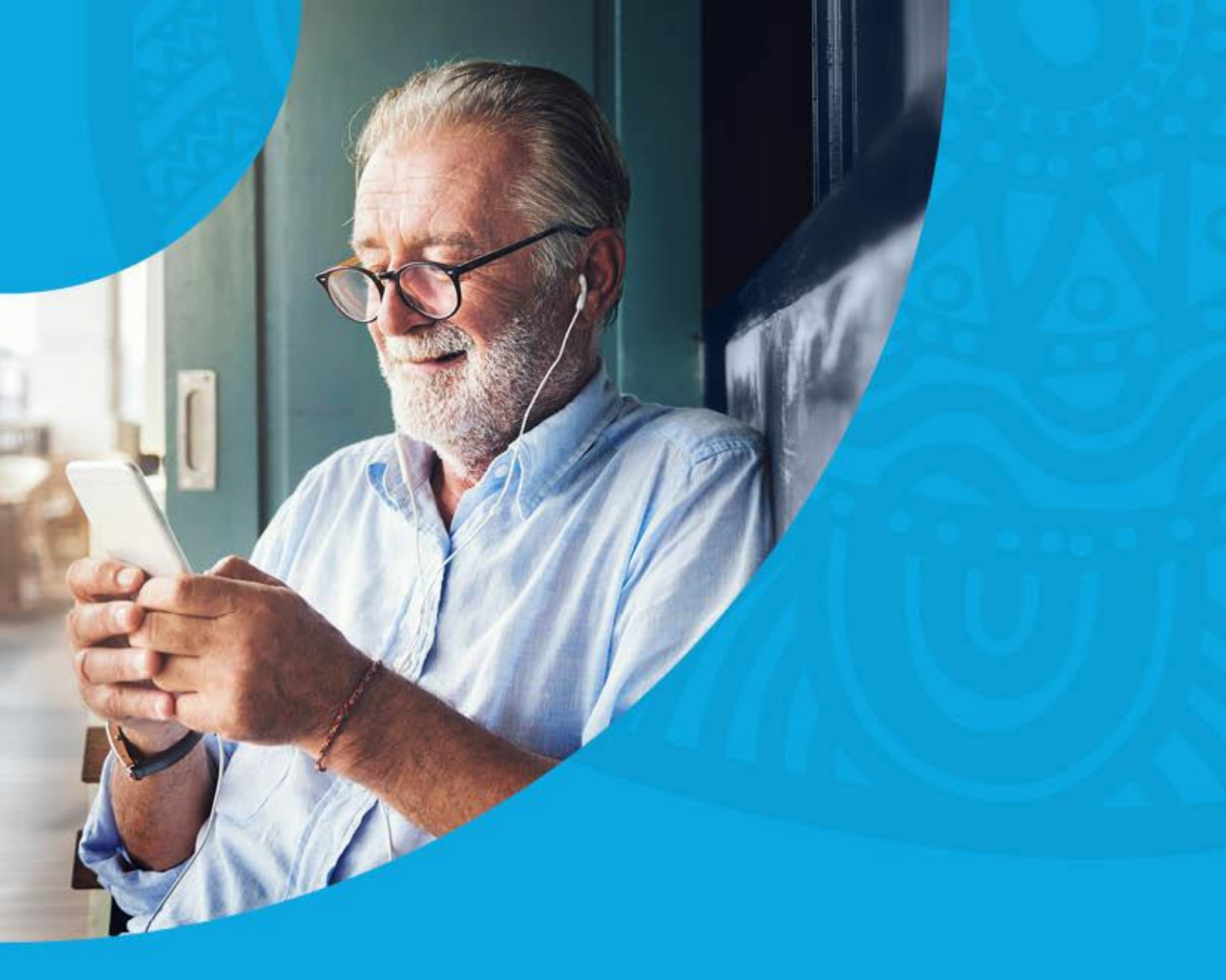

# **CQI** Toolkit

**Recalls - CAT4 via HotDoc Broadcast** 

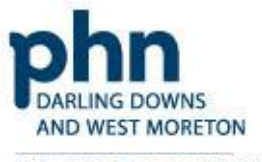

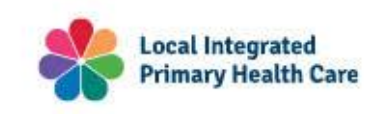

An Australian Government Initiative

# **Recalls (via HotDoc)**

Streamline the recall process by leveraging filtered patient lists generated in CAT4 to send bulk recalls via HotDoc Broadcast, ensuring timely communication with relevant patients. This approach not only enhances patient care but also optimises practice workflow by integrating advanced filtering capabilities with automated recall systems

### Creating a Broadcast (Bulk) SMS using Patient ID .CSV generated in CAT4

- 1. In your <u>HotDoc Dashboard</u> go to **Broadcasts > New Broadcast** on the left-hand side.
- 2. Here you can create a broadcast from scratch by clicking New Custom Broadcast.

| 👚 Home               | Broadcasts (0. Navi Mala)                                                                                                    |
|----------------------|----------------------------------------------------------------------------------------------------|
| 🔝 Bookings 🛛 🗸       |                                                                                                    |
| E Vaccinations Setup | Broadcasts ① Please note: Broadcasts are not included in your terms of usage and will be billed separately at \$0.04 per SMS message.                                                                                                    |
| 🗃 Payments 🛛 🗸       | HotDoc Broadcasts allows you to send targeted messages to specific patients.                                                                                                    |
| Patients ~           |                                                                                                    |
| 🛛 Recalls 🛛 🗸        | You can choose to:<br>• Send a custom broadcast using a.CSV file of patients or by selecting a target audience with our built-in demographic filtering.                                                                                                    |
| 🗣 Reminders 🛛 🗸      | Send a custom broadcast using patient phone numbers that you enter manually, or upload as a .CSV file.     Send as a settling area built associated to be update the transmission of the settling of the settling of the |
| 🔿 Repeats 🗸 🗸        | <ul> <li>Send an existing pre-duit template that you would like to earl from our broadcast templates below.</li> </ul>                                                                                                    |
| 🕑 Inform 🛛 🗸         | For more information, visit our Broadcasts support page.                                                                                                    |
| 🥵 Broadcast 🔗        | Templates                                                                                                    |
| New Broadcast D      | Select from an existing campaign template.                                                                                                    |
| broadcast History    |                                                                                                    |
| 🎯 Check-in 🗸 🗸       |                                                                                                    |
| 💼 Forms 🛛 🗸          |                                                                                                    |
| 🍰 Reputation 🗸 🗸     |                                                                                                    |
| 曫 Setup 🗸 🗸          | COVID-19 Vaccine Now COVID-19 Vaccine Booster Dose Now Available Flu Clinic COVID-19 Telehealth - Now available                                                                                                    |

3. If you you're creating a custom broadcast, select **Send using patients or by selecting a target audience** then **Next**.

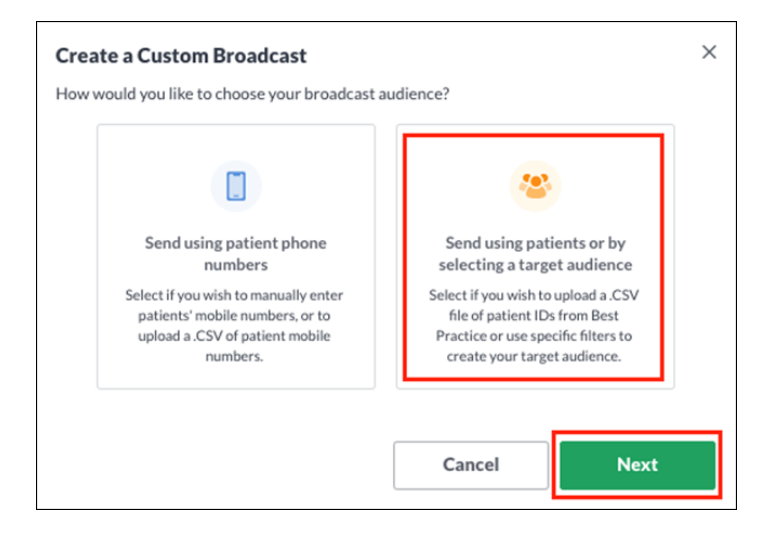

4. Create a name for the Broadcast in the Name field and add your message.

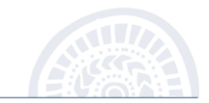

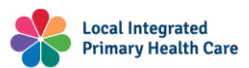

Example Broadcast Name: Diabetes with no HbA1C recorded in the last 12 months.

Messaging content should be as concise as possible to reduce the number of credits.

NOTE: It is recommended to insert placeholders (as highlighted below - see step 5) to make the SMS more personalised and legitimate.

Hi [Insert Placeholder > Patient First Name],

Our records indicate that your HbA1c is now overdue.

Please contact the practice at your earliest convenience to book an appointment.

When booking your appointment please advise reception that you are responding to this text message.

[Insert Placeholder > Clinic name] [Insert Placeholder > Clinic phone number]

You will then see how many credits your message will use.

| Back     Create Broadcast                                                                                                    | ⑦ Need Help? ~                                                                                                    |
|----------------------------------------------------------------------------------------------------|----------------------------------------------------------------------------------------------------|
| Broadcast Information ① Broadcasts are not included in your terms of u                                                                                                    | isage and will be billed separately.                                                                                                    |
| <ul> <li>Recommended guidelines when sending out a Broadcast</li> <li>Include the following placeholders in your message:</li> <li>Clinic name {{clinic}},</li> <li>Clinic phone number {{phone}},</li> <li>Opt out message (to give patients the opportunity to opt out) {{opt out}}</li> </ul> | You can also:<br>Send your SMS during standard business hours<br>Comply with Australian anti-spam guidelines <u>View</u><br><u>here</u> |
| Create Broadcast<br>Customise the SMS copy and select which patient group receives the ca<br>Broadcast Name<br>Test Broadcast                                                                                                    | ımpaign.                                                                                                    |
| SMS Message     100/160 characters       Hi {{patient-first-name}},     This is a test broadcast from {{clinic}}.       [{opt-out}]                                                                                                    | SMS Preview<br>Hi Jacob,<br>This is a test broadcast from General Medical Centre.<br>Reply STOP to opt out                              |
| Insert placeholder v Clear Message                                                                                                    | 100 characters   <b>1 credit</b>                                                                                                    |

**Please note:** Under the preview message box, you will see how many credits each message will use. One credit is equivalent to one SMS containing up to 160 characters.

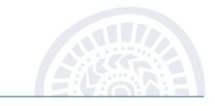

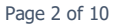

5. You can add **placeholders** which **automatically populates information for you by clicking Insert placeholder and selecting drop-down menu and** select an option from the list.

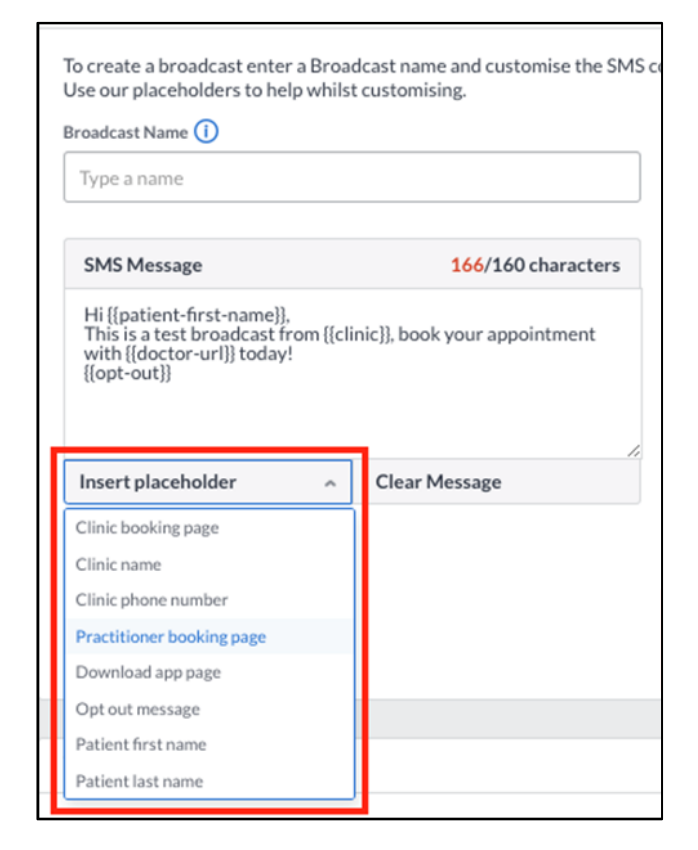

6. Next, generate the Pen CS CSV file in CAT4, if you haven't already done so.

See below 'CAT4 Export Recall List' instructions.

Generate your recall list in CAT4 and click **'Export'**.

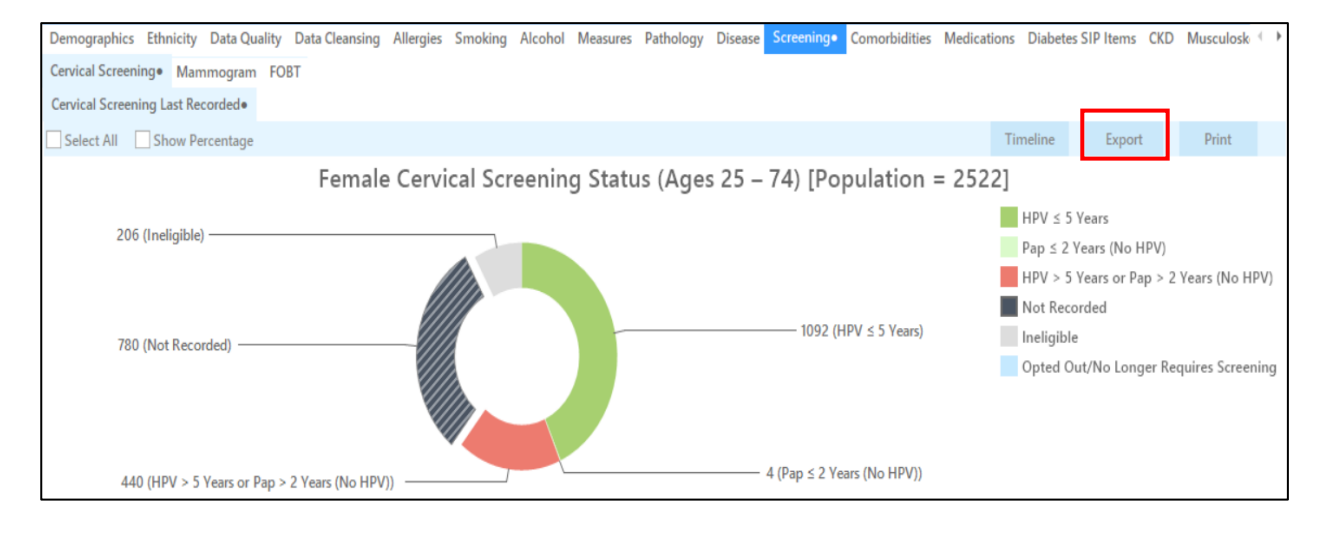

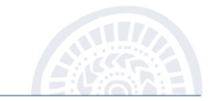

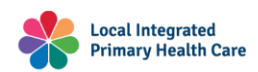

The 'Patient Reidentification' window will appear.

| Reide    | ntify Report | [Patient Co  | unt = 1220     | 0]    |                    |              |                  |            |                                |             |                  |                       |                               |
|----------|--------------|--------------|----------------|-------|--------------------|--------------|------------------|------------|--------------------------------|-------------|------------------|-----------------------|-------------------------------|
| Filterir | ng By: Femal | es, Age ≥ 25 | and $\leq$ 74, | Activ | e Patient, S       | Selected: Ce | rvical Screening | g (HPV > 5 | Years or Pa                    | p > 2 Years | i (No HPV),      | Not Reco              | rded)                         |
| ID       | Surname      | First Name   | Known As       | Sex   | D.O.B<br>(Age)     | Address      | City             | Postcode   | Phone (H/W)                    | Phone (M)   | Medicare         | Cervical<br>Screening | Cervical<br>Screening<br>Date |
| 6457     | Surname      | Firstname_27 | Firstname_27   | F     | 01/03/1973<br>(47) | 12 John St   | Suburb Town      | 2794       | H:07 50505050<br>W:07 50509999 | 1234999999  | 12341234123<br>4 | Not<br>Recorded       |                               |
| 10384    | Surname      | Firstname_30 | Firstname_30   | F     | 01/03/1989<br>(31) | 12 John St   | Suburb Town      | 3981       | H:07 50505050<br>W:07 50509999 | 1234999999  | 12341234123<br>4 | Not<br>Recorded       |                               |
| 6523     | Surname      | Firstname_44 | Firstname_44   | F     | 01/03/1969<br>(51) | 12 John St   | Suburb Town      | 2950       | H:07 50505050<br>W:07 50509999 | 1234999999  | 12341234123<br>4 | Not<br>Recorded       |                               |
| 9983     | Surname      | Firstname_45 | Firstname_45   | F     | 01/03/1965<br>(55) | 12 John St   | Suburb Town      | 2995       | H:07 50505050<br>W:07 50509999 | 1234999999  | 12341234123<br>4 | PAP                   | 29/03/20                      |
| 1712     | Surname      | Firstname_51 | Firstname_51   | F     | 01/03/1984<br>(36) | 12 John St   | Suburb Town      | 4172       | H:07 50505050<br>W:07 50509999 | 1234999999  | 12341234123<br>4 | PAP                   | 05/09/20                      |
| 5415     | Surname      | Firstname_61 | Firstname_61   | F     | 01/03/1961         | 12 John St   | Suburb Town      | 2542       | H:07 50505050                  | 1234999999  | 12341234123      | Not                   | _                             |

Click on the drop-down arrow next to the Floppy Disc 'Save' Icon. This is where you will select the 'CSV file' option.

| 🔇 Pat      | ient Reide                | entification        |                           |                         |                    |                         |               |            | _                     |                                   |        |        |          |                                |             |                     | _                     |                               | ×   |
|------------|---------------------------|---------------------|---------------------------|-------------------------|--------------------|-------------------------|---------------|------------|-----------------------|-----------------------------------|--------|--------|----------|--------------------------------|-------------|---------------------|-----------------------|-------------------------------|-----|
| И          | $\triangleleft$           | 1 of 77             | $\triangleright$          | Ы                       | ×                  | ₿                       | ۵.            | $\square$  | 6                     | <b>▼</b> 10 %                     | ٣      | Find   |          |                                |             |                     |                       |                               |     |
|            | <b>Reider</b><br>Filterin | <b>ntify Report</b> | [Paties, Age              | <b>ent Co</b><br>e > 25 | unt = 1<br>and < 7 | 1 <b>220]</b><br>74. Ac | tive Pa       | tient. S   | <ul> <li>F</li> </ul> | PDF File<br>HTML File<br>MHT File | Sci    | eening | (HPV > 5 | Years or Pa                    | p > 2 Years | s (No HPV).         | Not Reco              | rded)                         | ^   |
|            | ID                        | Surname             | First                     | Name                    | Known              | As S                    | ex D.C<br>(Ag | ).B<br>(e) |                       | RTF File<br>DOCX File<br>XLS File | y      | j      | Postcode | Phone (H/W)                    | Phone (M)   | Medicare            | Cervical<br>Screening | Cervical<br>Screening<br>Date | ı   |
|            | 6457                      | Surname             | Firstr                    | name_27                 | Firstnam           | e_27 F                  | 01/<br>(47)   | 03/1973    |                       | XLSX File                         | burk   | Town   | 2794     | H:07 50505050<br>W:07 50509999 | 1234999999  | 12341234123<br>4    | Not<br>Recorded       |                               |     |
|            | 10384                     | Surname             | Firstr                    | name_30                 | Firstnam           | e_30 F                  | 01/<br>(31)   | 03/1989    | ┡                     | Text File                         | bur    | Town   | 3981     | H:07 50505050<br>W:07 50509999 | 1234999999  | 12341234123<br>4    | Not<br>Recorded       |                               |     |
|            | 6523                      | Surname             | Firstr                    | name_44                 | Firstnam           | e_44 F                  | 01/<br>(51)   | 03/1969    | L                     | lmage File                        | purk   | Town   | 2950     | H:07 50505050<br>W:07 50509999 | 1234999999  | 12341234123<br>4    | Not<br>Recorded       |                               |     |
|            | 9983                      | Surname             | Firstr                    | name_45                 | Firstnam           | e_45 F                  | 01/           | 03/1965    | 12 Jor                | nn St                             | Suburt | Town   | 2995     | H:07 50505050<br>W:07 50509999 | 1234999999  | 12341234123<br>4    | PAP                   | 29/03/201                     | 7   |
|            | 1712                      | Surname             | Firstr                    | name_51                 | Firstnam           | e_51 F                  | 01/<br>(36)   | 03/1984    | 12 Joh                | nn St                             | Suburb | Town   | 4172     | H:07 50505050<br>W:07 50509999 | 1234999999  | 12341234123<br>4    | PAP                   | 05/09/201                     | 2   |
| 4          | 5415                      | Surname             | Firstr                    | name_61                 | Firstnam           | e_61 F                  | 01/           | 03/1961    | 12 Joh                | nn St                             | Suburb | Town   | 2542     | H:07 50505050                  | 1234999999  | 12341234123         | Not                   |                               | • • |
| Re<br>Sele | fine                      | Add/W<br>Patient    | 2+<br>/ithdraw<br>Consent |                         |                    |                         |               |            |                       |                                   |        |        |          |                                | GoS         | hare SMS<br>us Reca | Voicem<br>I Recal     | ail Topbar<br>Prompt          |     |

Please ensure that the patient count is manageable.

Your practice staff will need to have the capacity to receive x number of calls and be able to book x number of appointments. Smaller more manageable numbers are recommended as the total number of recalls is irrelevant to fulfilling PIP QI quarterly activity requirements. As long as you complete at least one QI activity each quarter and you are recording it for audit purposes.

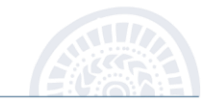

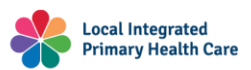

Page 4 of 10

#### IMPORTANT

You will need to open the file and delete the first few rows so that the column titles are in the first row (See highlighted below - delete this) There should not be a blank first row. ID, Surname, First Name etc. All these titles should be the first row.

| AutoSave ● off) 🔚 🤌 < 🤍 マ マ CSV file e                                                                                                    | example Pen CS CAT4 - Excel                                                                              | D Ashleigh Ne           | elson 🌘 🖬                         | - <u> </u>          |
|----------------------------------------------------------------------------------------------------|----------------------------------------------------------------------------------------------------|-------------------------|-----------------------------------|---------------------|
| File Home Insert Page Layout Formulas                                                                                                    | Data Review View Au                                                                                      | tomate Developer        | Help 🖓 Cor                        | mments 년 ~          |
| Get Get Constraints of the constraints of the const | $ \begin{array}{c c} & & & \\ \hline & & \\ \hline \\ \hline \\ \hline \\ \hline \\ \hline \\ \hline \\$ | Text to<br>Columns to Y | What-If Foreca<br>Analysis > Shee | ast Outline<br>et ~ |
| Get & Transform Data Queries & Connections Data Type                                                                                                    | es Sort & Filter                                                                                         | Data Tools              | Forecast                          | ^                   |
| A1 $\rightarrow$ : $\times$ $\checkmark$ $f_x$ Reidentify Rep                                                                                                    | ort [Patient Count = 706]                                                                                |                         |                                   | *                   |
|                                                                                                    | F G H                                                                                                    | J J                     | K L                               | M N                 |
| 1 Reidentify Report [Patient Count = 706]                                                                                                    |                                                                                                    |                         |                                   |                     |
| 2 Filtering By: Active Patient, Selected: Cervical Screenin                                                                                                    | g (HPV > 5 Years or Pap > 2 Years                                                                        | (No HPV))               |                                   |                     |
| 3                                                                                                    |                                                                                                    |                         |                                   |                     |
| 4 ID Surname First Name Known As Sex                                                                                                    | D.O.B (Age Address City                                                                                  | Postcode Phone (H/)     | Phone (M) Medicare (              | Cervical Sc Cervic  |
| 5 1498 Surname Firstname F                                                                                                    | 01/01/196 12 John St Suburb To                                                                           | 4183 H:07 5050          | 1.23E+09 1.23E+11 F               | PAP #####           |
| 6 4807 Surname Firstname Firstname F                                                                                                    | 01/01/198 12 John St Suburb To                                                                           | 4430 H:07 5050          | 1.23E+09 1.23E+11 F               | PAP #####           |
| 7 2728 Surname Firstname Firstname F                                                                                                    | 01/01/194 12 John St Suburb To                                                                           | 2759 H:07 5050          | 1.23E+09 1.23E+11 F               | PAP #####           |
| 8 6307 Surname Firstname Firstname F                                                                                                    | 01/01/197 12 John St Suburb To                                                                           | 4055 H:07 5050          | 1.23E+09 1.23E+11 F               | PAP #####           |
| 9 8031 Surname Firstname Firstname F                                                                                                    | 01/01/198 12 John St Suburb To                                                                           | 5523 H:07 5050          | 1.23E+09 1.23E+11 F               | PAP #####           |
| 10 169 Surname Firstname Firstname F                                                                                                    | 01/01/196 12 John St Suburb To                                                                           | 5953 H:07 5050          | 1.23E+09 1.23E+11 F               | PAP #####           |
| 11 5496 Surname Firstname Firstname F                                                                                                    | 01/01/198 12 John St Suburb To                                                                           | 2981 H:07 5050          | 1.23E+09 1.23E+11 F               | PAP ##### 🔻         |
| CSV file example Pen CS CAT4                                                                                                    |                                                                                                    | •                       |                                   |                     |
| Ready 🔽 Accessibility: Unavailable                                                                                                    |                                                                                                    | Count: 2                | I II                              | + 100%              |

See below example of what the CSV file should look like at this stage.

| 00  |             | - III - III | in to          |           |         |            |            | 1.            |          |            | ~ ///     | ury515 511 |             |        |
|-----|-------------|-------------|----------------|-----------|---------|------------|------------|---------------|----------|------------|-----------|------------|-------------|--------|
| Get | & Transform | Data Querie | s & Connection | ns        | Data Ty | pes        |            | Sort & Filter |          | Data Tools |           | Forecast   |             |        |
| E5  |             | •           | X 🗸            | ∫x F      |         |            |            |               |          |            |           |            |             |        |
|     | A           | В           | С              | D         | E       | F          | G          | Н             | 1        | J          | к         | L          | М           | Ĩ      |
| 1   | ID          | Surname     | First Name     | Known As  | Sex     | D.O.B (Age | Address    | City          | Postcode | Phone (H/  | Phone (M) | Medicare   | Cervical So | c Cerv |
| 2   | 1498        | Surname     | Firstname      | Firstname | F       | 01/01/196  | 12 John St | Suburb To     | 4183     | H:07 5050  | 1.23E+09  | 1.23E+11   | PAP         | ####   |
| 3   | 4807        | Surname     | Firstname      | Firstname | F       | 01/01/198  | 12 John St | Suburb To     | 4430     | H:07 5050  | 1.23E+09  | 1.23E+11   | PAP         | ###    |
| 4   | 2728        | Surname     | Firstname      | Firstname | F       | 01/01/194  | 12 John St | Suburb To     | 2759     | H:07 5050  | 1.23E+09  | 1.23E+11   | PAP         | ####   |
| 5   | 6307        | Surname     | Firstname      | Firstname | F       | 01/01/197  | 12 John St | Suburb To     | 4055     | H:07 5050  | 1.23E+09  | 1.23E+11   | PAP         | ####   |
| 6   | 8031        | Surname     | Firstname      | Firstname | F       | 01/01/198  | 12 John St | Suburb To     | 5523     | H:07 5050  | 1.23E+09  | 1.23E+11   | PAP         | ####   |
| 7   | 169         | Surname     | Firstname      | Firstname | F       | 01/01/196  | 12 John St | Suburb To     | 5953     | H:07 5050  | 1.23E+09  | 1.23E+11   | PAP         | ####   |
| 8   | 5496        | Surname     | Firstname      | Firstname | F       | 01/01/198  | 12 John St | Suburb To     | 2981     | H:07 5050  | 1.23E+09  | 1.23E+11   | PAP         | ###    |

Depending on your clinical software, please amended the CSV file in Column A, Row 1. See screenshot below.

| Best Practice:                           | Medical Director:                    | Zedmed:                              |
|------------------------------------------|--------------------------------------|--------------------------------------|
| INTERNALID                               | PATIENT_ID                           | FILE_NUMBER                          |
| A B C D                                  | A B C D                              | A B C D                              |
| 1 INTERNALID SJRNAME FIRSTNAME MIDDLENAM | 1 PATIENT_ID TITLE SURNAME FIRSTNAME | 1 FILE_NUMBER_Branch Doctor Resource |

Now click on 'Save'. Your CSV file should now successfully upload into the HotDoc Broadcast.

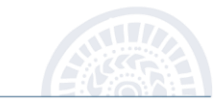

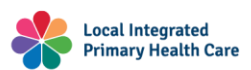

#### CQI Toolkit: Recalls – CAT4 via HotDoc Broadcast

 Upload CSV file of patient IDs. You can upload .CSV file of Patient IDs by clicking Browse Files to select a file or drag and drop this file directly from your computer into the blue box. Select Next step to continue.

| Who are you sending to?<br>How would you like to select your target audience? | <ul> <li>Recommended guidelines for uploading a .csv file</li> <li>Generate a .CSV file from Best Practice</li> <li>Only select active patients that have been to the practice in the past 12 months</li> <li>Only select patients that are 18 years and above</li> <li>If you have a big list, try to break it up into smaller batches (i.e. if 6,000 in total, break it up into 3 lists of 2,000 patients.)</li> <li>If you have any issues uploading your .CSV file visit our Broadcasts support page.</li> </ul> |
|-------------------------------------------------------------------------------|----------------------------------------------------------------------------------------------------|
| timated cost <b>\$0.16</b> 4 patients                                         | Save draft Next step                                                                                                    |

- 8. You will now see a **full summary** of the details you selected for your broadcast. Here you can:
  - Send a demo message to yourself by entering your mobile number and clicking on the green Send demo button.
  - Save as draft to send later.
  - Click Send SMS to start sending.

|                                                                      | •                                                                       | age and this be blied separately.                                                     |
|----------------------------------------------------------------------|-------------------------------------------------------------------------|---------------------------------------------------------------------------------------|
| Estimated Cost<br><b>\$0.16</b>                                      | Name<br>test                                                            | SMS Preview                                                                           |
| Number of recipients<br>4<br>Send to (target audience)               | SMS's to send<br>4                                                      | Hi,<br>This is a test broadcast from General Medical Centre.<br>Reply STOP to opt out |
| Gender: Female                                                       |                                                                         |                                                                                       |
| Appointment after 10                                                 | 0/08/2021, 12:00 AM                                                     |                                                                                       |
| <ul> <li>Appointment before</li> </ul>                               | 24/11/2021, 12:00 AM                                                    |                                                                                       |
| <ul> <li>Appointment Types: I<br/>Pfizer, COVID-19 Vax 1s</li> </ul> | Flu Vaccine, COVID-19 Vaccine Dose 3 -<br>t Dose, COVID-19 Vax 2nd Dose | 79 characters   1 credit                                                              |
| Demo it on your phone                                                |                                                                         |                                                                                       |
| Phone number                                                         | Send demo                                                               |                                                                                       |
|                                                                      |                                                                         |                                                                                       |

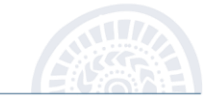

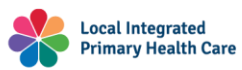

#### CQI Toolkit: Recalls – CAT4 via HotDoc Broadcast

9. Confirm the details of the broadcast are correct and select **Send Broadcast to x patients** button to begin sending the messages, otherwise select the **Cancel** button.

| Are you ready to star         | t sending your bro              | adcast?                                    | × |
|-------------------------------|---------------------------------|--------------------------------------------|---|
| Sending this broadcast will S | SMS <b>4</b> of your patients a | and has an estimated cost of <b>\$0.16</b> |   |
|                               | Cancel                          | Send Broadcast to 4 patients               |   |
|                               |                                 |                                            |   |

10. You'll then see the Broadcast details overview. If required, you can stop the broadcast from sending by clicking the click the **Stop sending broadcast**.

| Cost 50.12                                       | Date started                  | SMS Preview                                                                             |
|--------------------------------------------------|-------------------------------|-----------------------------------------------------------------------------------------|
| itatus<br>Pending<br>Number of recipients<br>3/3 | SMS messages sent ()<br>0     | This is a test Broadcast message from General<br>Medical Centre. Reply STOP to opt out. |
| ient to (target audienc<br>Appointment afte      | e)<br>rr 23/11/2021, 12:00 AM | 84 characters   <b>1 credit</b>                                                         |

11. If you selected for the Broadcast to start sending, you can view its status by clicking the <u>Broadcast</u> <u>History</u> option from the menu on the left.

**Please note:** Broadcast SMS's will not send if there are no recipients or if you are on legacy pricing and do not have enough credits to send all the messages. If you do not have enough credits, you can request a top up via the Request Top Up button in the top right corner of your HotDoc screen.

#### IMPORTANT

HotDoc Broadcast does not 'write back' to your clinical software once the SMS's have been sent. It is up to the practice to determine how best to proceed in relation to recording the relevant information in the patient's file. You should be mindful of your capacity to enter comms notes in the patient's file. This is also why it is recommended that you advise the patient to reference that they are booking the appointment because of the practice's SMS. This will prompt reception that the booking is as a result of the HotDoc Broadcast.

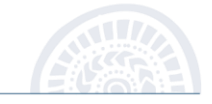

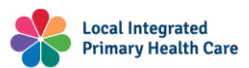

## Acknowledgments

We would like to acknowledge that some material contained in this toolkit has been extracted from organisations including the Institute for Healthcare Improvement, the Royal Australian College of General Practitioners (RACGP), the Australian Government Department of Health, Pen CS, Train IT, and HotDoc.

The information in this Toolkit does not constitute medical advice and Darling Downs and West Moreton PHN accept no responsibility for information in this toolkit is interpreted or used.

Should the document require updating or if any errors are identified please contact your DDWMPHN Primary Care Liaison Officer or email <a href="mailto:practicesupport@ddwmphn.com.au">practicesupport@ddwmphn.com.au</a>

Darling Downs and West Moreton PHN, 2024

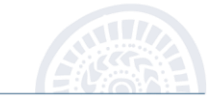

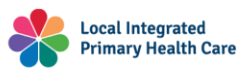

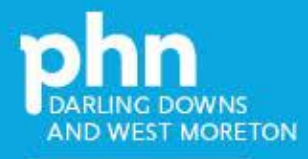

An Australian Government Initiative

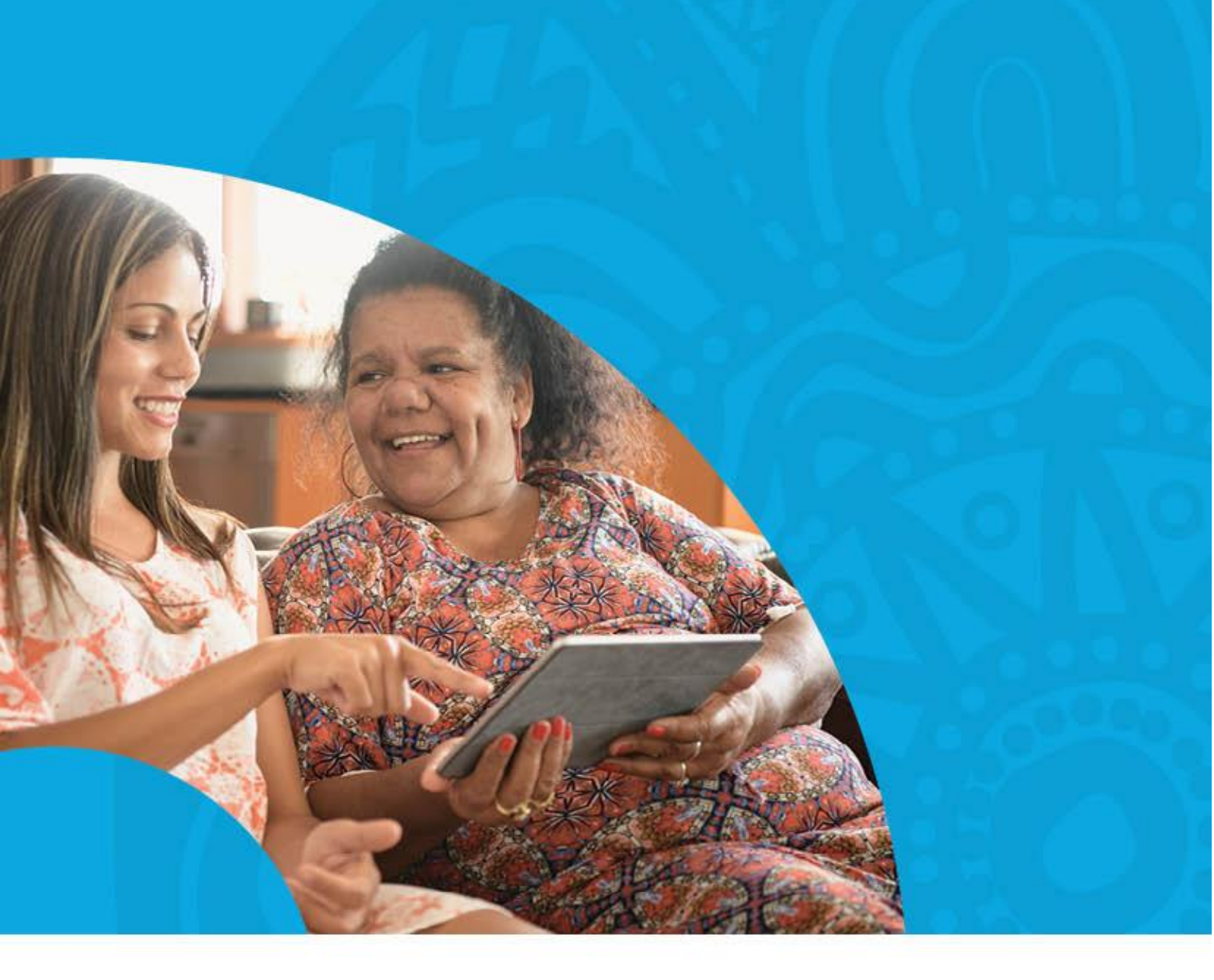

E: info@ddwmphn.com.au

P: 07 4615 0900

W: www.ddwmphn.com.au

### **Darling Downs Office**

Level 1, 162 Hume Street (PO Box 81), Toowoomba QLD 4350

#### West Moreton Office

Level 5, World Knowledge Centre, 37 Sinnathamby Boulevard, Springfield Central QLD 4300

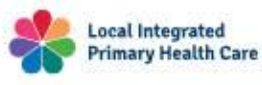

ABN 51 605 975 602